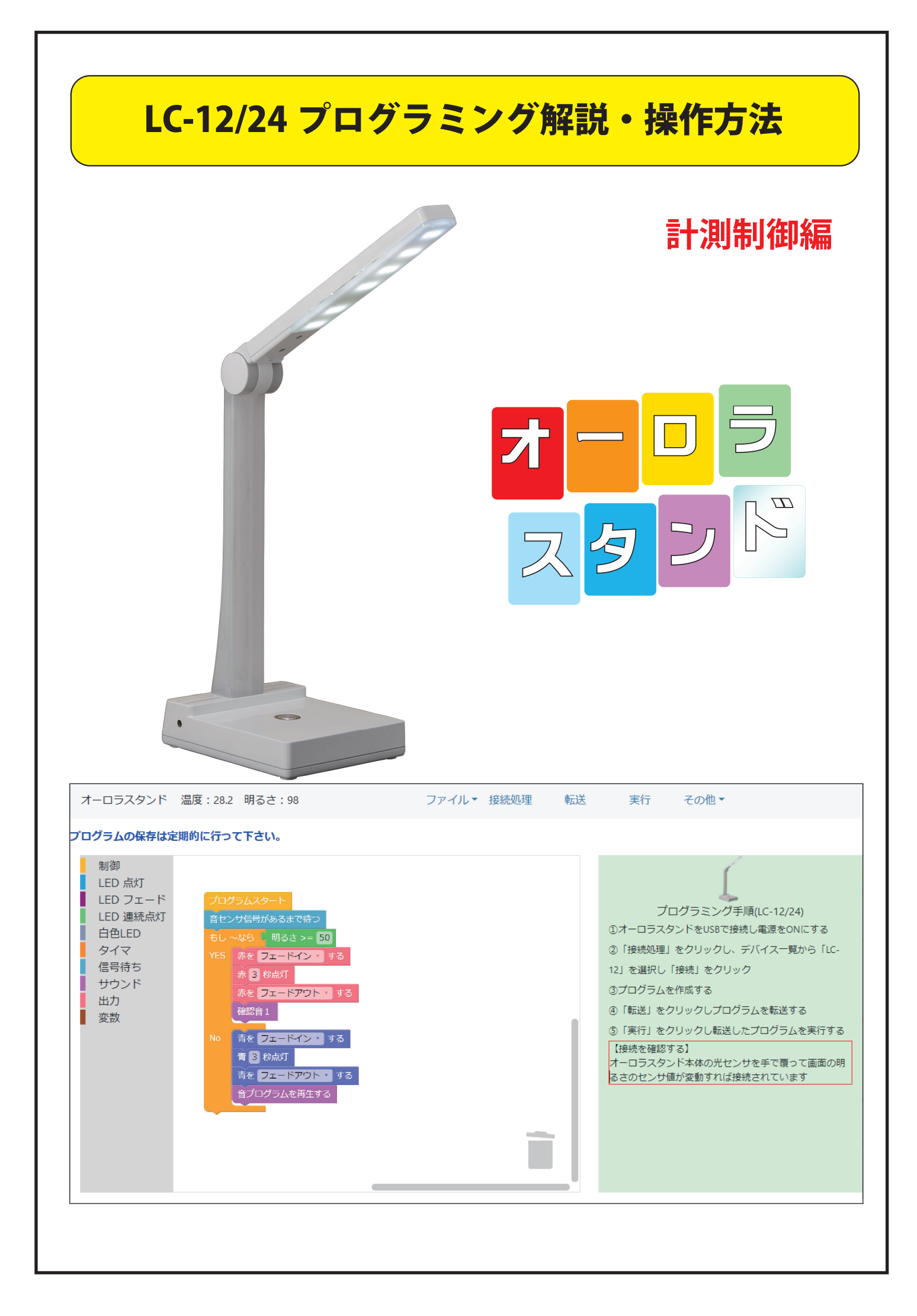

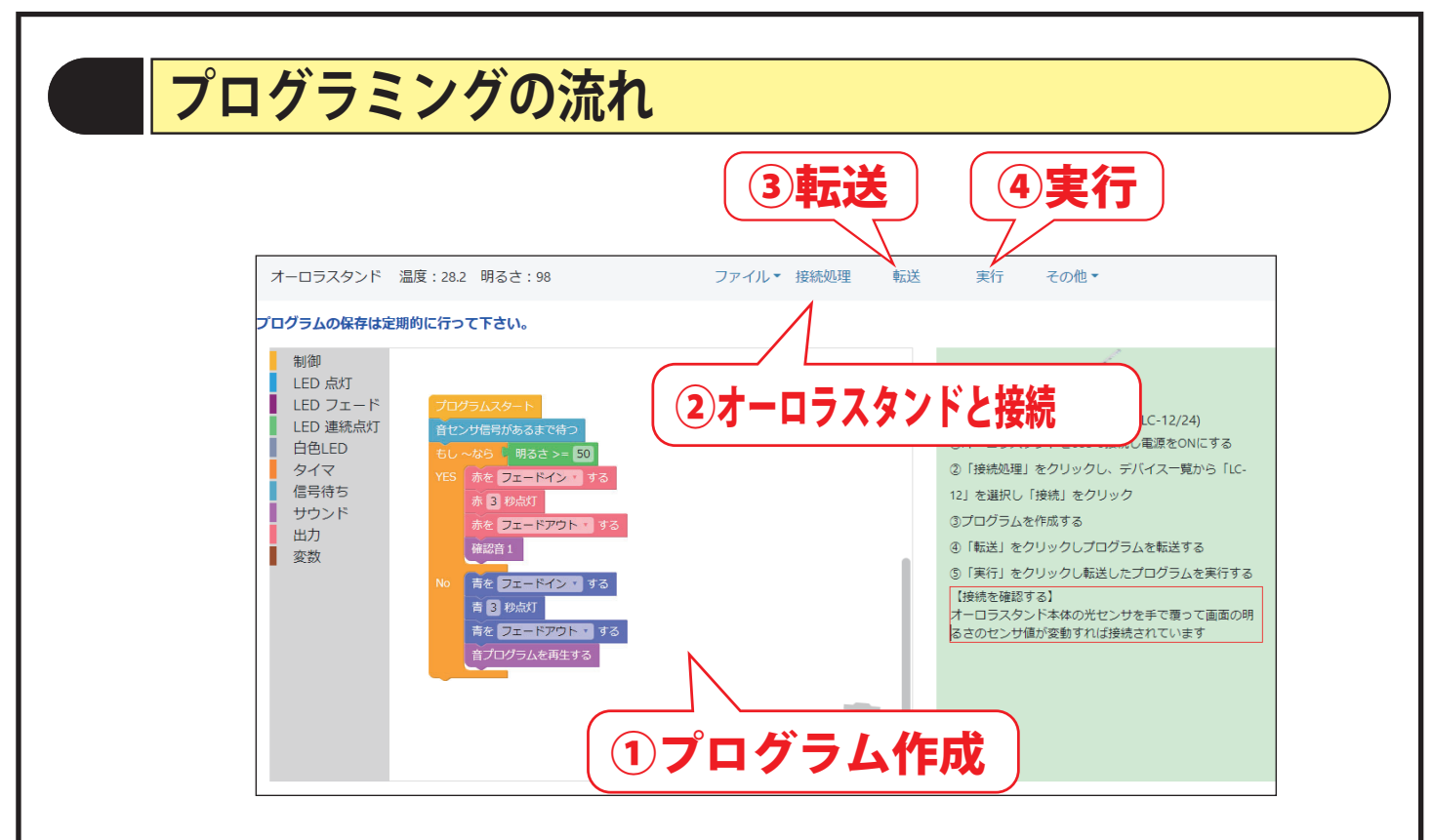

#### ①プログラムを作成する

#### ②オーロラスタンドを接続する

手順1 電源をOFFにしUSB ケーブルでパソコンへ接続します

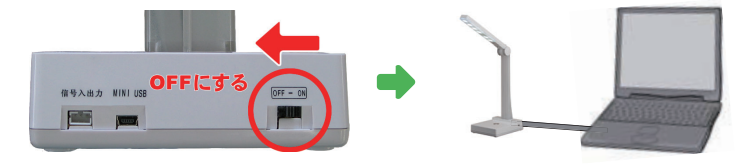

手順2 電源を ONにします

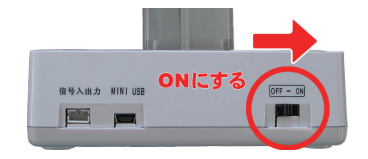

手順3 アプリの「接続処理」をクリックしデバイスを選択し「接続」ボタンを押す

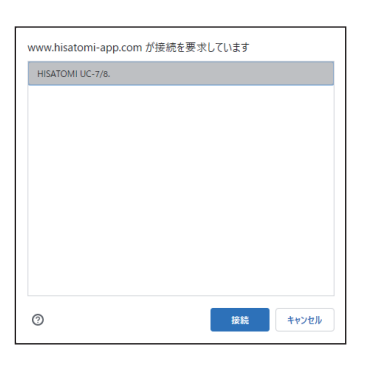

③接続を確認し「転送」をクリックしプログラムを転送する
 (光センサを手で覆って画面のセンサ値が変動すれば接続されています)
 ④「実行」をクリックし転送したプログラムを実行する

## プログラムの作成

●コマンドの配置

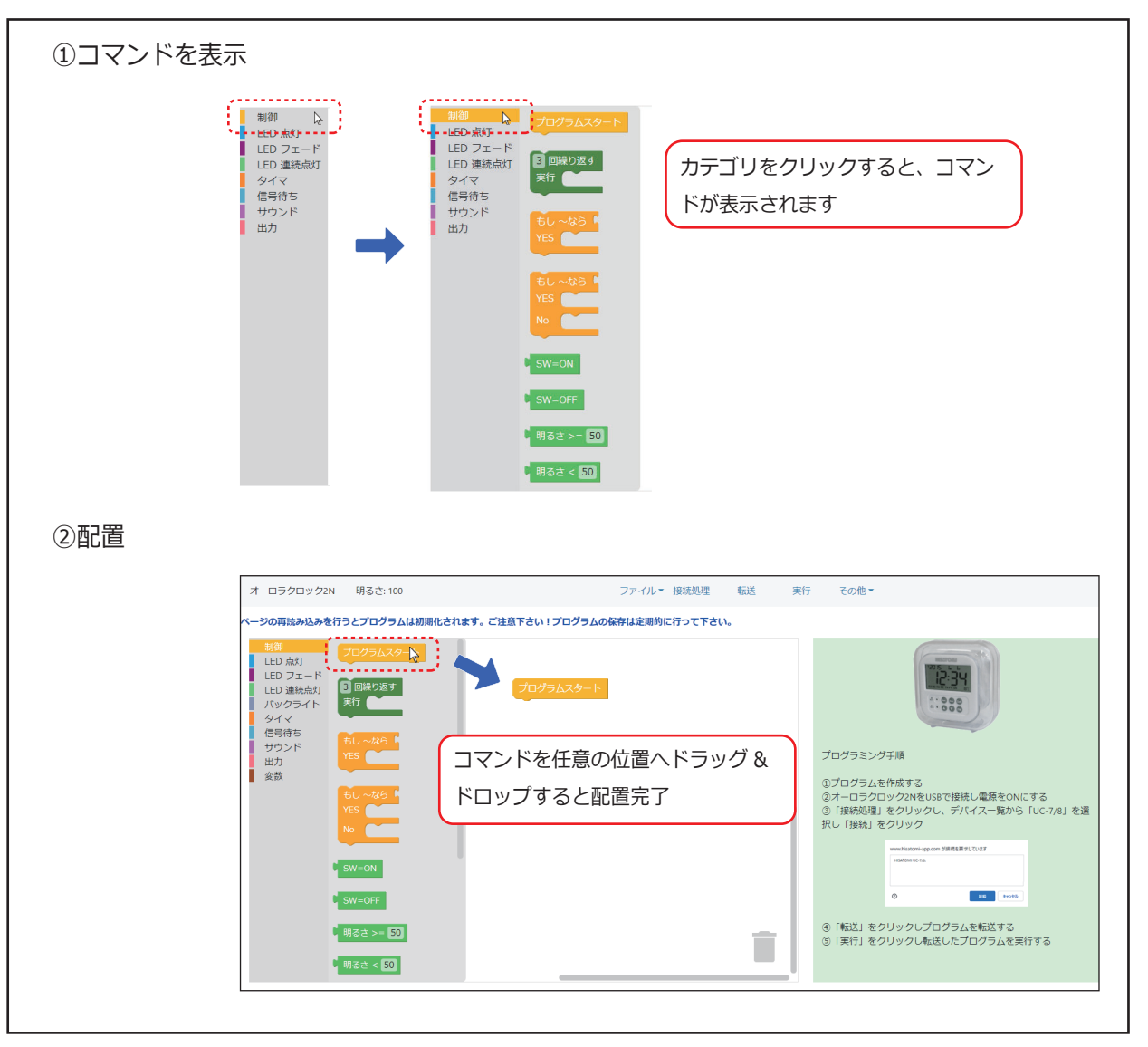

## ●コマンドの連結

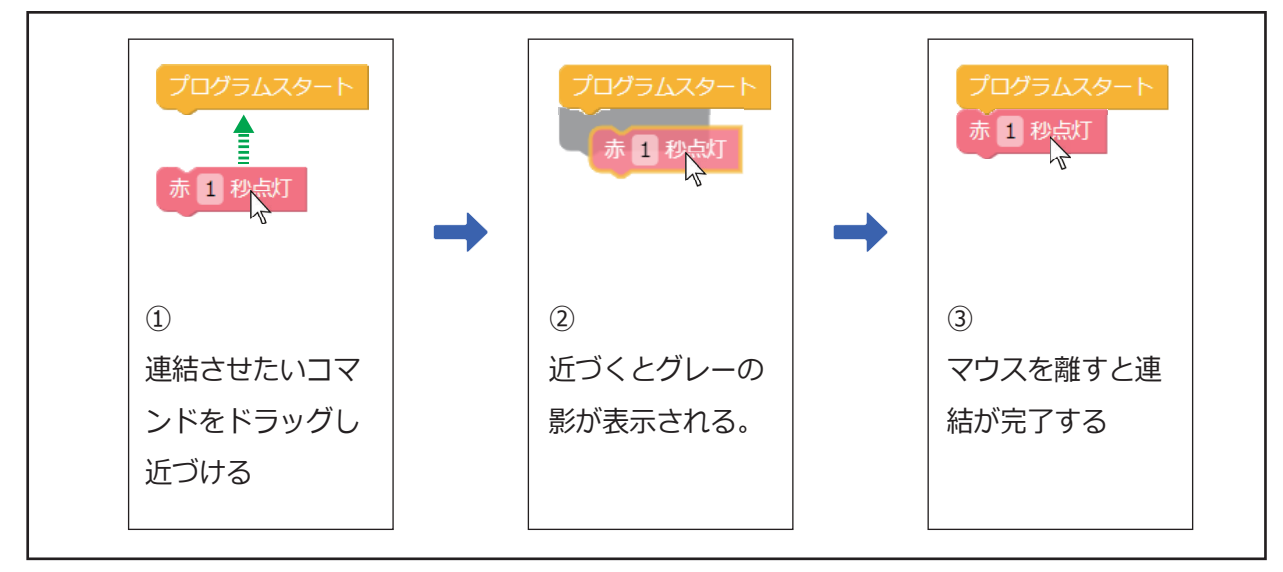

## オーロラスタンドの接続

●パソコンと接続

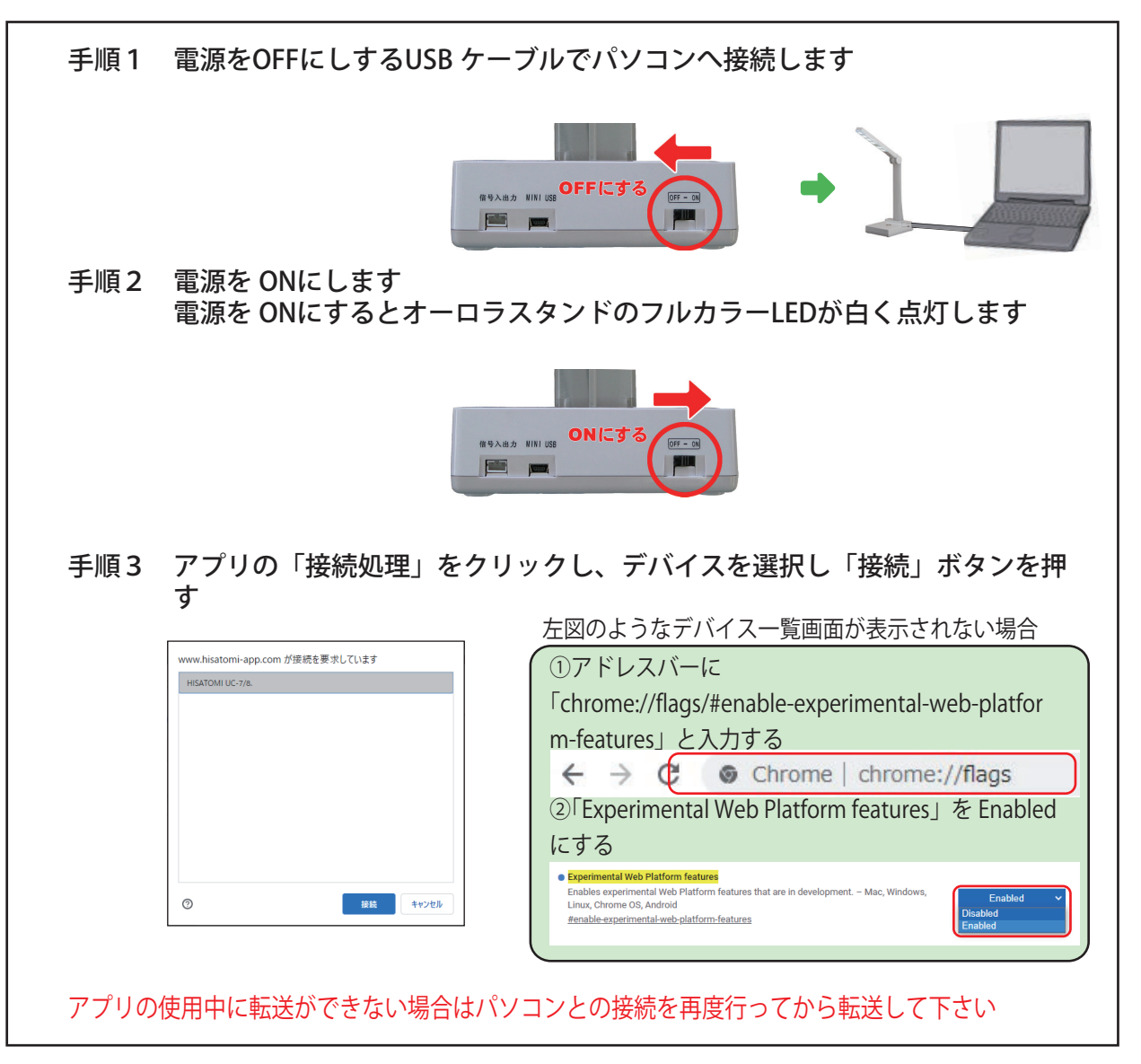

#### ●転送・実行

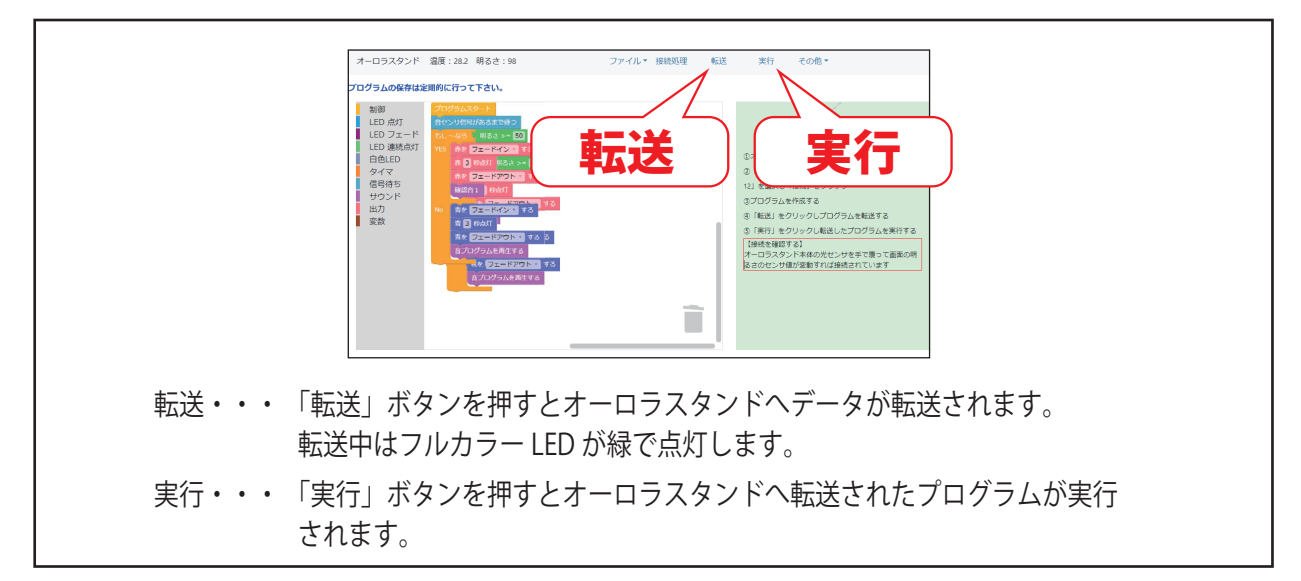

#### その他機能について

#### ●保存・読み込み

お使いのハードウェア本体へ保存・読み込みする場合と、外部ファイルへ保存・読み込みする方法の2通りあります。 用途等使い分けしてご使用ください。

#### ●レポート作成

プログラムレポートを印刷することができます。

#### 動作について

●オーロラスタンドとパソコンを接続し電源を ON にした場合

白が点灯し、プログラム転送モードになります。(パソコンからのデータ転送が可能になります) 実行した時は転送済みプログラムを1度だけ実行します。

●オーロラスタンドをパソコンに接続しないで電源を ON にした場合

転送済みプログラムが<mark>繰り返し実行</mark>されます。

その他

●電池の使用について

パソコンと接続した USB ケーブルから電源を取るので、電池や AC アダプタを使わずに授業ができます。

授業毎に電池を外してください。 電池を入れた状態でスイッチをオンにすると LED が点灯していなくても本体が動作しているので、電池 を消耗してしまいます。 自宅で使う場合、電池よりも経済的な AC アダプタ (DC-05) の使用をお勧めします。

# 転送がうまくできない場合

| 症 状                                                               | A 原因究明の方法と対処方法                                                                                                    |
|-------------------------------------------------------------------|----------------------------------------------------------------------------------------------------|
| <ul> <li>「オーロラスタンドが接続されておりません」と</li> <li>警告が出て転送できません。</li> </ul> | ページをリロードした時や複数のタブが開いている時など、<br>接続処理が正しく完了していない場合があります。<br>【接続確認】<br>●オーロラスタンドの光センサを手で覆うと画面の明るさ<br>の数値が変動します<br>【温度:27.30 明るさ:90 外部センサ:OFF<br>数値が変わらない場合は接続処理がされておりません。<br>接続処理を行って下さい。<br>注意:<br>【接続処理」ボタンを押した際、**ペア設定済み** となっ<br>ていても接続されていない場合があります。 |
| ● アプリが固まってしまった。                                                   | ・ブラウザを再起動するかページをリロード(再読み込み)<br>して下さい。                                                                                                    |
| ● その他                                                             | 当社までお問い合せ下さい。                                                                                                    |

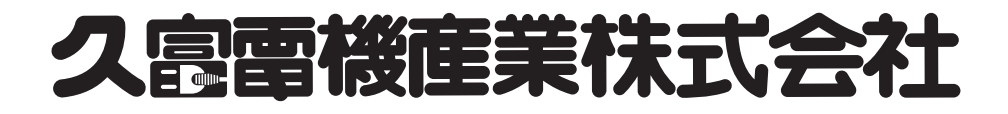